## How to access Google Classroom on a mobile device or tablet

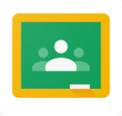

Make sure you have downloaded the Google Classroom app.

1. Open the Google Classroom app.

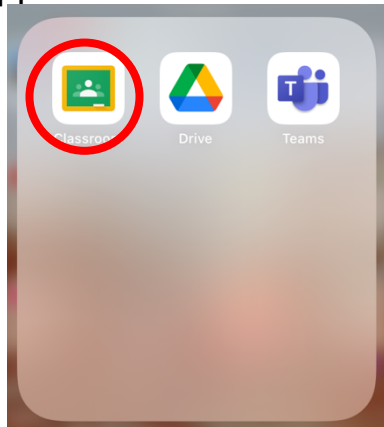

2. If you have not signed into the app before, it will take you to a sign in page.

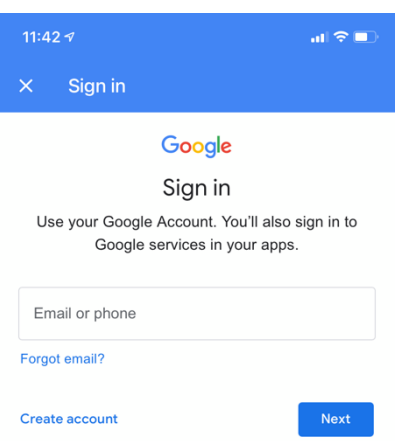

3. Enter the student login that is used on the computers at school. Some students may have a number with their login.

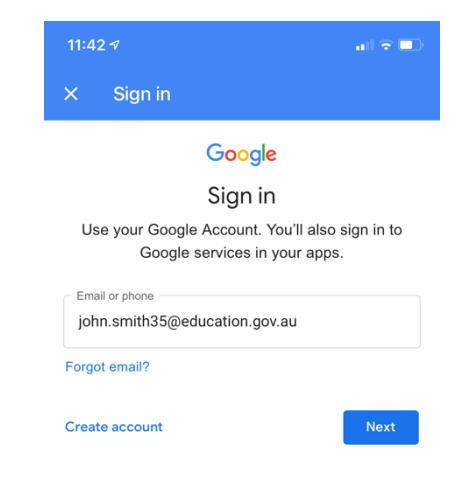

| 4. Press 'next'. It will then take you to the DoE sign in page.<br>Your user ID is the login that you use at school to use the<br>computers. Your password is your class name this year.<br>Then click 'log in'. | 11:43:7     ✓   Sign in   NSW Department of Education   Login with your DoE account     User ID     User ID     Enter your user ID     Password     Enter your password                                                                                                    |
|----------------------------------------------------------------------------------------------------|----------------------------------------------------------------------------------------------------|
| 5. If you have accessed Google Classroom in class and you are a member of the Classroom, your class will pop up on the screen.                                                                                   | Eorgot your password?<br>11:43 7 all $\Rightarrow$ $\Rightarrow$<br>27 students<br>Attendance - Friday 16 July 2021<br>Week 1 Tuesday<br>Week 1 Wednesday<br>3 Wattle 2021                                                                                                    |
|                                                                                                    | 26 students<br>Attendance - Friday 16 July 2021<br>Week 1 Thuesday<br>Week 1 Thursday                                                                                                    |
| 6. Click on your class to see your classwork.                                                                                                    | 22 students<br>Learning from Home Week 1: Tuesday 13th July 2021<br>Attendance - Friday 16 July 2021<br>Week 1 Tuesday<br>11:44 1<br>11:44 1<br>11:44 1<br>11:44 1<br>11:44 1<br>11:44 1<br>11:45 1<br>11:45 |
|                                                                                                    | 3/4 Chifley<br>Announce something to your class<br>Announce something to your class<br>Announce something to your class<br>Posted 8:16 am<br>12 class comments                                                                                                    |
|                                                                                                    | New question: Attendance - Friday 16<br>July 2021          Posted 7:33 am (Edited 7:38 am)          Add class comment          You've made it through your first week of online learning!                                                                                                    |
| CHPS                                                                                                    | 18 class comments                                                                                                    |

## How to access Google Classroom on a mobile device or tablet that has multiple accounts.

1. If there are multiple accounts on the Google Classroom app, click on the icon with the 3 horizontal lines at the top left hand corner.

.∎ ≎ ⊪. ©

- 3. Click on the round icon at the top right-hand corner.

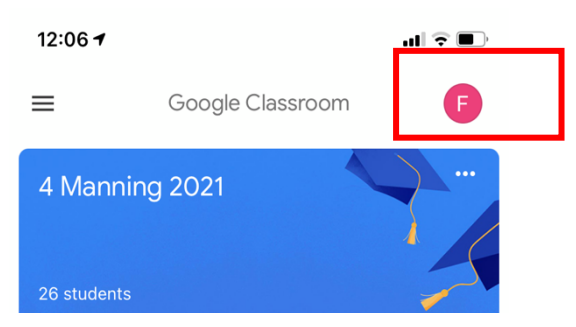

4. Click on 'add another account' if that account has not used the device before. If an account has used that device before, click on 'manage accounts on this device'.

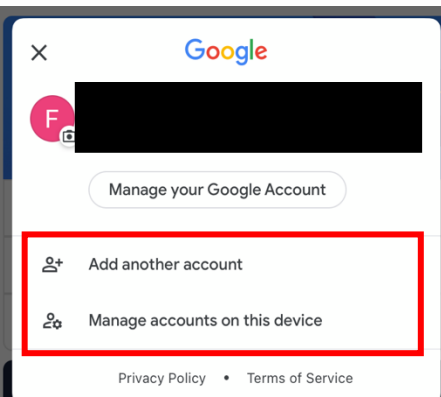

CHPS